# TUTORIAL SISTEM AKADEMIK TERPADU ADMINISTRASI KKN

| Login<br>Access to our dashboard<br>Username<br>1<br>Password Forgot password? |
|--------------------------------------------------------------------------------|
| Username   Password Forgot password?                                           |
| Password Forgot password?                                                      |
|                                                                                |
|                                                                                |

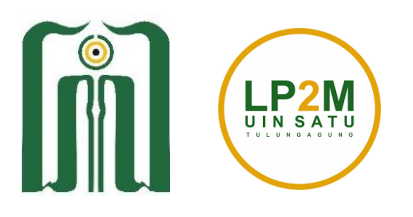

Lembaga Penelitian dan Pengabdian Kepada Masyarakat UIN Sayyid Ali Rahmatullah Tulungagung

## A. Role Mahasiswa Mendaftar

Mahasiswa melakukan pendaftaran sesuai dengan pengumuman di website LP2M, Kemudian login memakai username dan password SIAKAD pada alamat https://smartcampus.uinsatu.ac.id/login

|             | <u>[ĥ]</u>               |  |
|-------------|--------------------------|--|
| Access t    | Login<br>o our dashboard |  |
| Username    |                          |  |
| 12103193094 |                          |  |
| Password    | Forgot password?         |  |
| •••••       |                          |  |
|             | Login                    |  |
|             |                          |  |

Mahasiswa akan ditampilkan menu laman, pilih KKN

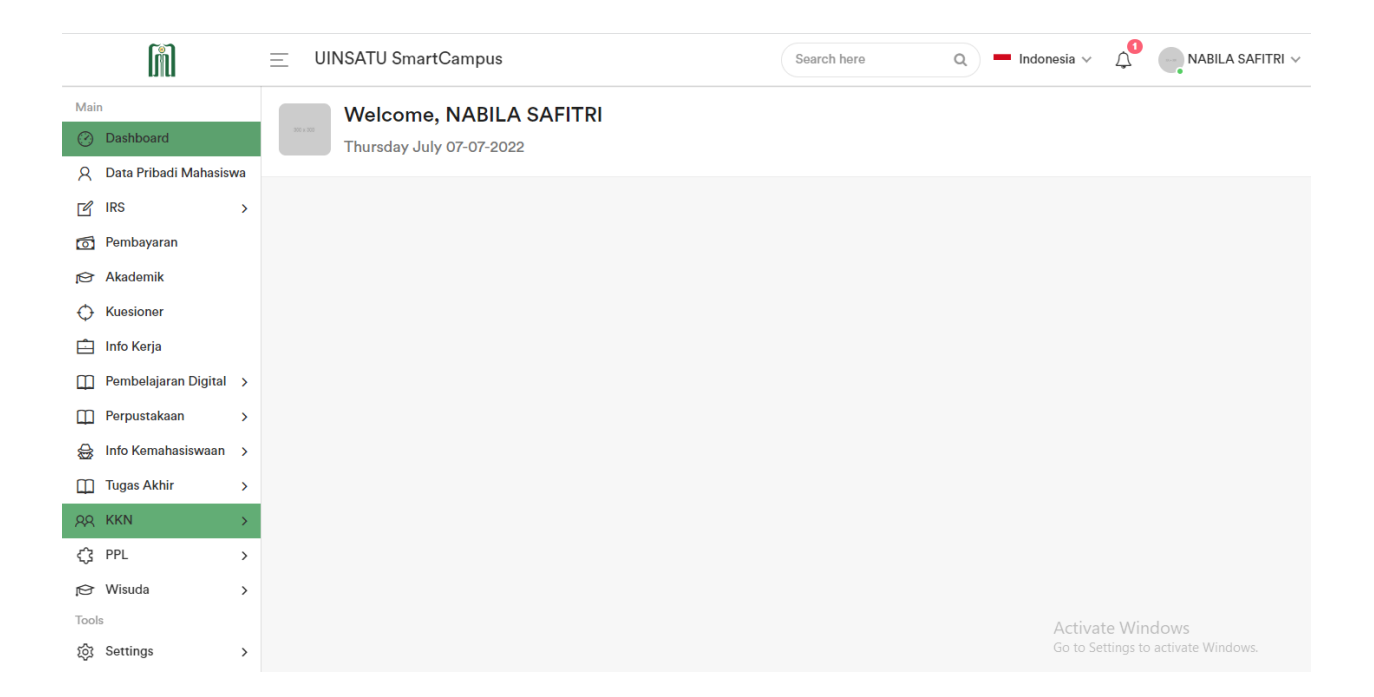

Mahasiswa akan ditampilkan menu laman disilahkan mengisi biodata dan mengupload Foto 3x4 (maksimum 200 KB) dari komputer, kemudian mengisi field Riwayat Penyakit, Desa Tujuan KKN, dll. Kemudian download surat pernyataan yang sudah tersedia dan ditandatangani wali mahasiswa kemudian dikumpulkan di LP2M sesuai petunjuk, Kemudian menekan tombol **Simpan**.

| Data Pendaftaran                                                                                                |                                                                                                    |                   |                    |  |
|----------------------------------------------------------------------------------------------------|----------------------------------------------------------------------------------------------------|-------------------|--------------------|--|
| Data Diri                                                                                                    |                                                                                                    | Data Kontak Darur | at                 |  |
| NIM                                                                                                    | : 126101212264                                                                                                    | Nama *            | Joko               |  |
| Nama                                                                                                    | : VINOLIA GIOK SUYANTO                                                                                                    |                   | 000                |  |
| No. Telepon                                                                                                    | : 6285843102899                                                                                                    | No Telp *         | 23212948           |  |
| mail                                                                                                    | : vinoliagiokt2@gmail.com                                                                                                    |                   |                    |  |
| Tempat Lahir                                                                                                    | : Tulungagung                                                                                                    | Alamat *          | JI Mawar 92 Malang |  |
| langgal Lahir                                                                                                   | : 22-Jul-2001                                                                                                    |                   |                    |  |
| Jenis Kelamin                                                                                                   | : Perempuan                                                                                                    | Hubungan *        | Saudara            |  |
| Agama                                                                                                    | : Islam                                                                                                    |                   |                    |  |
| lamat                                                                                                    | : Dusun Tugu RT.002 RW.002 Desa Kepuh Boyolangu - Tulungagung                                                                                                    |                   |                    |  |
| Golongan Darah                                                                                                  | : B+                                                                                                    |                   |                    |  |
| Total SKS Lulus                                                                                                 | : 12 sks                                                                                                    |                   |                    |  |
| Foto                                                                                                    |                                                                                                    |                   |                    |  |
| Bukti pendaftaran tidak d<br>karena foto belum diungg<br>unggah foto melalui tomb<br>Choose File No file choser | aprit dicetak - Foto wajib menggunakan jas almanater<br>ah. Silakan - Background (star belakang) foto berwara merah<br>el dibawah File yang david unggah atalak almahr dengan tijer. JPG, JPEG<br>- Ukuran makaimum Nie adalah 20048<br>- Dimensi foto 3r4 |                   |                    |  |
|                                                                                                    | covid 98                                                                                                    |                   |                    |  |
| tiwayat Penyakit *                                                                                              |                                                                                                    |                   |                    |  |
| Riwayat Penyakit *<br>Desa Tujuan KKN *                                                                         | penari2                                                                                                    |                   |                    |  |

Mahasiswa juga dapat melihat info kuota setiap desa dengan menekan Info Kuota.

| in             | Peremp     | Laki-laki |       |                                                          |    |
|----------------|------------|-----------|-------|----------------------------------------------------------|----|
| Pendaftar Sisa | Sisa Kuota | Pendaftar | Kuota | Lokasi                                                   | No |
| 1 332          | 122 333    | 0         | 122   | Desa penari2 — Kec. Kintamani — Kab. Bangli — Prop. Bali | 1  |
| 0 3            | 2 3        | o         | 2     | Desa penari3 — Kec. Kintamani — Kab. Bangli — Prop. Bali | 2  |
| 0              | 2 3        | 0         | 2     | Desa penari3 — Kec. Kintamani — Kab. Bangli — Prop. Bali | 2  |

Setelah mahasiswa berhasil mendaftar KKN dan diverifikasi admin maka akan muncul beberapa tab baru diantaranya:

Tab Anggota Kelompok KKN

Pada tab ini mahasiswa dapat melihat anggota kelompok pada desa yang sama dan para periode yang sama.

| P | Peserta KKN Periode 1 Tahun 2022<br>Dashboard / KKN / Peserta |              |                      |                                 |                                     |               |  |
|---|---------------------------------------------------------------|--------------|----------------------|---------------------------------|-------------------------------------|---------------|--|
|   | Data Pendaftaran Anggota Kelompok Pembinbing Laporan Penlalan |              |                      |                                 |                                     |               |  |
|   | Anggota Kelompok                                              |              |                      |                                 |                                     |               |  |
|   |                                                               | NIM          | Nama                 | Fakultas                        | Program Studi                       | Handphone     |  |
|   | 1                                                             | 126101212264 | VINOLIA GIOK SUYANTO | Fakultas Syariah dan Ilmu Hukum | S1 Hukum Ekonomi Syariah (Muamalah) | 6285843102899 |  |

### Tab Daftar Pembimbing KKN

Pada tab ini mahasiswa dapat melihat daftar pembimbing pada kelompok tersebut.

| eserta KKN  <br>shboard / KKN / I | Periode 1 Tahur<br>Peserta | 2022             |              |                            |
|-----------------------------------|----------------------------|------------------|--------------|----------------------------|
| Data Pendaftaran                  | Anggota Kelompok           | Pembimbing Lapor | an Penilaian |                            |
| Pembimbing                        |                            |                  |              |                            |
| #                                 | NIP                        |                  |              | Nama                       |
| 1                                 | 1389113342756887           |                  |              | DAFIK HASAN PERDANA, M.Pd. |

## Tab Laporan KKN

Pada tab ini mahasiswa dapat mengupload 2 jenis laporan yaitu laporan individu dan laporan kelompok.

| Peserta K<br>Dashboard / K | leserta KKN Periode 1 Tahun 2022<br>ashboard / KKN / Peserta   |              |           |                      |        |      |  |  |  |
|----------------------------|----------------------------------------------------------------|--------------|-----------|----------------------|--------|------|--|--|--|
| Data Penda                 | Data Pendaltaran Anggota Kelompuk Pembinbing Laparan Penilaian |              |           |                      |        |      |  |  |  |
| Laporan                    | Laporan (+Laporan                                              |              |           |                      |        |      |  |  |  |
|                            | Nama File                                                      | Tipe Laporan | Revisi Ke | Diupload Oleh        | Status | Aksi |  |  |  |
| 1                          | Laporan Harian Bejo                                            | INDIVIDU     | 0         | VINOLIA GIOK SUYANTO | PROSES | 04   |  |  |  |

Pada tab ini mahasiswa dapat melakukan diskusi dengan pembimbing dengan cara menekan icon Lihat dan mengirim komentar pada pembimbing.

| Peserta KKN Periode 1<br>Dashboard / KKN / Peserta | Tahun 2022                         |                               |                       |
|----------------------------------------------------|------------------------------------|-------------------------------|-----------------------|
| Data Pendaftaran Anggota Kel                       | ompok Pembimbing Laporan Penilaian |                               |                       |
| Laporan                                            |                                    | Komentar                      |                       |
| Nama File                                          | Lapo Kelompok                      | VINOLIA GIOK SUYANTO          | O 2022-06-06 12 28:42 |
| Tipe Laporan                                       | KELOMPOK                           | ни нарочил катольрок кали рак |                       |
| Revisi Ke                                          | 0                                  |                               |                       |
| Diupload Oleh                                      | VINOLIA GIOK SUYANTO               |                               |                       |
| Status                                             | PROSES                             |                               |                       |
| Unduh Laporan                                      | 4                                  |                               |                       |
|                                                    |                                    | Tulis komentas                |                       |
|                                                    |                                    |                               | Kirim pesan           |

# Tab Penilaian KKN

Pada tab penilaian, mahasiswa dapat melihat nilai yang telah diberikan oleh dosen pembimbing KKN.

| Peserta<br>Dashboard | Veserta KKN Periode 1 Tahun 2022<br>Iashboard / KKN / Peserta            |                      |                |       |       |  |  |  |
|----------------------|--------------------------------------------------------------------------|----------------------|----------------|-------|-------|--|--|--|
| Data P<br>Penilai    | Data Pendaftaran Anggota Kelompok Pembimbing Laporan Penilaian Penilaian |                      |                |       |       |  |  |  |
|                      | # NIM Mahasiswa Nama Komponen Bobot (%) DAFIK HASAN PERDANA,             |                      |                |       |       |  |  |  |
| 1                    | 126101212264                                                             | VINOLIA GIOK SUYANTO | Laporan KKN    | 67.00 | 62.98 |  |  |  |
|                      |                                                                          |                      | Laporan Harian | 33.00 | 31.68 |  |  |  |
|                      |                                                                          | 94.66                |                |       |       |  |  |  |